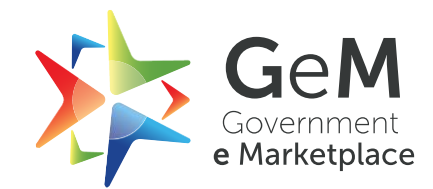

# **Single Packet Bid**

## **USER MANUAL – Buyer & Seller**

V1.0

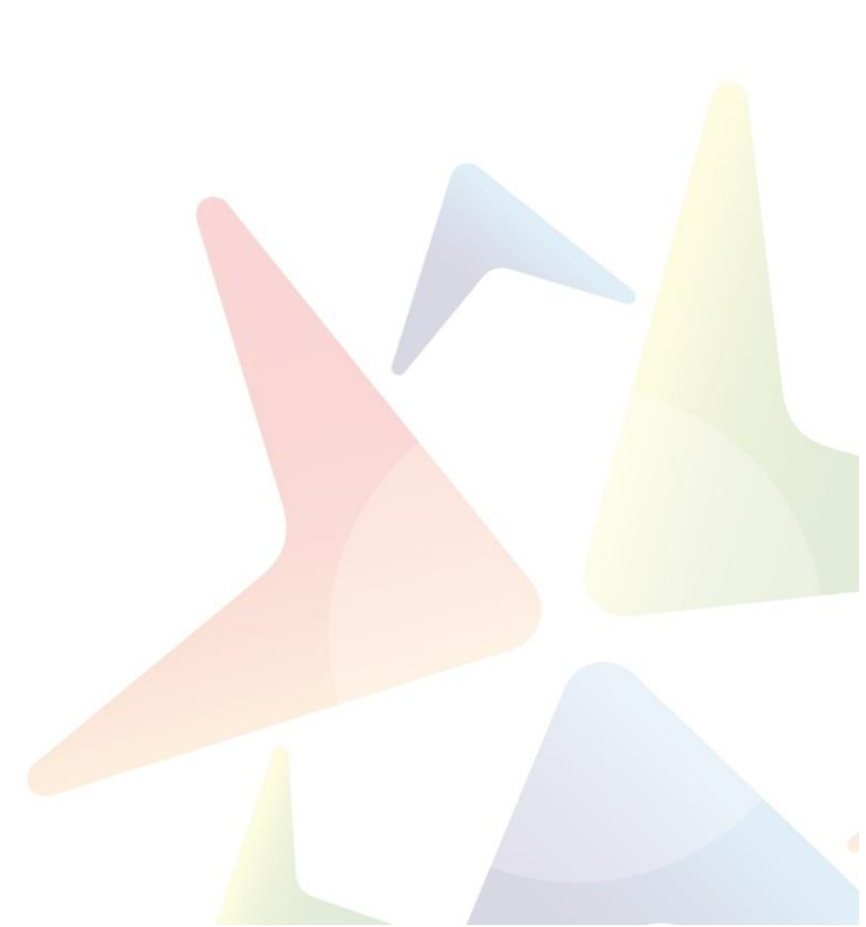

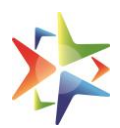

### **Table of Contents**

| 1. | OVERVIEW                                     | . 1 |
|----|----------------------------------------------|-----|
| 2. | USE OF SINGLE PACKET BID                     | . 1 |
| 3. | BID CREATION FLOW                            | . 1 |
| 4. | BID EVALUATION                               | . 2 |
| 5. | REPRESENTATION TO CHALLENGE BUYER'S DECISION | . 8 |
| 6. | ORDER CREATION                               | 10  |
| 7. | BID AND CONTRACT DOCUMENT                    | 11  |

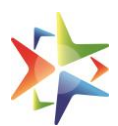

#### 1. Overview

At present on GeM, bids are being evaluated by the buyer through two step process *(Double Packet Bid)* which means first bid opening officials assign the tender to a Technical Member (Tender Committee formation) for evaluation of technical bids. Technical member evaluates the technical bids submitted by bidders and mark either technically suitable or technically unsuitable against each and every bidder. Based on the recommendations received by the Tender committee buyer make decision and mark bidders as qualified and disqualified. Once the technical evaluation is completed then only buyer is able to open the financials of the bid.

Now GeM has introduced *Single Packet Bid* feature for the buyers where all bidders who had submitted the bids will be considered for evaluation based on the ranking at the time of bid opening. In this case name of all vendors will come in the comparative statement but their bids may be technically suitable or not. The envelopes will be opened at the date and time advised in the bidding document.

#### 2. Use of Single Packet Bid

- 2.1. This will be used by the buyer for the limited categories available in the GeM marketplace as decided by the respective category managers.
- 2.2. The buyer will have the choice to choose the single packet bid process or the double packet bid when creating the bid.

#### 3. Bid Creation Flow

- 3.1. The Single Packet Bid option is chosen by the buyer in the bid detail section.
- 3.2. Bid to RA is not available in the single packet bid
- 3.3. Schedule wise evaluation is not available; consequently, total value will function by default.
- 3.4. The remaining steps in the bid creation process will take place in the same way as the double packet bid and single packet details will be published in the Bid document

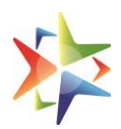

| Type Of Bid 🔮                                                                                                    | ۲                          | Single Packet                   | 0                | Two Pa        | acket    |                                                                  |
|----------------------------------------------------------------------------------------------------|----------------------------|---------------------------------|------------------|---------------|----------|------------------------------------------------------------------|
| Advisory : BID to RA is not applicable on selecting single packet<br>and LCS based evaluations will not be applicable on selecting si | bid but in (<br>ngle packe | case of multiple L1's, sys<br>t | stem will prompt | for the force | ed RA ir | n case of product Bids. For services, Item wise evaluation, QCBS |
| Do You Want To Take This Bid To RA Post Technical<br>Evaluation?                                                                      |                            | Yes 🍥 No                        | D                |               |          |                                                                  |
| Primary Product Category 🗨                                                                                                    | Sele                       | et Primary product o            | category         |               | *        |                                                                  |
| Select Evaluation Method                                                                                                    | Tota                       | l value wise evaluati           | ion              |               | ~        |                                                                  |

#### 4. Bid Evaluation

- 4.1. To Open the Single Packet bid for the evaluation, user must click on the OpenTechnical and Financial Bid button available on the Bid Details page.
- 4.2. User will be able to open the bid post date and time which was selected while creating the bid.

| Bid Status: Active                                                         | Bid Start Date / Time: 24-11-2022 16:47:05                                                                          | Consignees / Reporting Officer / Delivery                           |
|----------------------------------------------------------------------------|----------------------------------------------------------------------------------------------------|---------------------------------------------------------------------|
| Quantity: 245                                                              | Bid End Date / Time: 28-11-2022 10:23:48                                                                            | 2004101.(0)                                                         |
| Bid Validity (From End Date): 30 (Days)                                    | Bid Opening Date / Time: 28-11-2022 10:23:48                                                                        |                                                                     |
| Competent Authority Document: View                                         |                                                                                                    |                                                                     |
| Buyer Details                                                              | Minister Minister Of Information And                                                                                | Organization: Edit Organization From N/A                            |
| Buyer Details<br>Name: Kumar Agarwallillillillillillillillillillillillilli | Ministry: Ministry Of Information And                                                                               | Organisation: Edit Organization From N/A                            |
| Buyer Details Name: Kumar Agarwallillillillillillillillillillillillilli    | <b>Ministry:</b> Ministry Of Information And<br>Broadcasting                                                        | Organisation: Edit Organization From N/A<br>Office: All India Radio |
| Buyer Details<br>Name: Kumar Agarwallillillillillillillillillillillillilli | <b>Ministry:</b> Ministry Of Information And<br>Broadcasting<br><b>Department:</b> Edit Organization From Na 22july | Organisation: Edit Organization From N/A<br>Office: All India Radio |
| Buyer Details Name: Kumar Agarwallillillillillillillillillillillillilli    | <b>Ministry:</b> Ministry Of Information And<br>Broadcasting<br><b>Department:</b> Edit Organization From Na 22july | Organisation: Edit Organization From N/A<br>Office: All India Radio |
| Buyer Details Name: Kumar Agarwallillillillillillillillillillillillilli    | <b>Ministry:</b> Ministry Of Information And<br>Broadcasting<br><b>Department:</b> Edit Organization From Na 22july | Organisation: Edit Organization From N/A<br>Office: All India Radio |
| Buyer Details<br>Name: Kumar Agarwallillillillillillillillillillillillilli | <b>Ministry:</b> Ministry Of Information And<br>Broadcasting<br><b>Department:</b> Edit Organization From Na 22july | Organisation: Edit Organization From N/A<br>Office: All India Radio |

4.3. System will prompt the user to extend the bid in case of less participation or if user is looking for more participation in the bid.

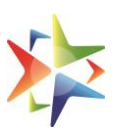

| Bid Number: GEM/2022/B/88499 Bid Status: Active         | Confirmation                                                                                                    | x ng Officer / Delivery |
|---------------------------------------------------------|----------------------------------------------------------------------------------------------------|-------------------------|
| Quantity: 245<br>Bid Validity (From End Date): 30 (Date | Your bid has 5 participation(s), would you like to open or extend the Bid further to allow more time for participation? |                         |
| Competent Authority Document: Vie                       | Extend Bid Open Technical and Financi                                                                                   | al                      |

4.4. If not extended, user can open the bid by confirming the OTP send to the registered mobile number.

| Competent Authority Document: View                                           |                                                                 |       |                                            |
|------------------------------------------------------------------------------|-----------------------------------------------------------------|-------|--------------------------------------------|
| Buver Details                                                                | Mobile OTP verification                                         | ×     |                                            |
| Name: Kumar Agarwallillillillillillillillillillillillilli                    | Please enter the OTP that has sent to your registered mobile.   | ation | n: Edit Organization From N/A<br>dia Radio |
| 12345456,India,122001,Kumar<br>Agarwalillillillillillillillillillillillillil | Enter OTP Enter OTP Verify                                      |       |                                            |
| Cancel Bid                                                                   | Request Send Successfully.<br>Not received OTP in 9:48 minutes? |       | Open Technical and Financial Bid           |

- 4.5. Once Bid is opened, user will be redirected to the Evaluation screen of the single packet.
- 4.6. In this type of Bid, Tender Committee constitution will not be allowed and the evaluation process to be done by the buyer only.
- 4.7. Here, user can view the technical and financial details of the bid.

| Evalu                                                                                                    | ation                                                  |              |                                 |                                         |                       |      |               |               |                  |
|----------------------------------------------------------------------------------------------------|--------------------------------------------------------|--------------|---------------------------------|-----------------------------------------|-----------------------|------|---------------|---------------|------------------|
| <ul> <li>Advisory:</li> <li>1. In the case of multiple L1, buyer must mandatorily qualify or disqualify all sellers/service providers whose price is equal to L1 price.</li> <li>2. System will prompt for Forced RA if still multiple L1 are available after Technical Evaluation in case of Product Bids</li> <li>3. In case of split bid, Buyer will evaluate the technical offers in the sequential order: L1, L2, L3, etc.</li> <li>4. In the case of MSE/MII Purchase Preference, if L1 is not MSE, then all bids falling within the range of L1+X% must be evaluated, similarly if L1 is not MII, then all bids falling within the range of L1+X% must be evaluated.</li> </ul> |                                                        |              |                                 |                                         |                       |      |               |               | MII,             |
| t Of Sellers Participated Download to Compare All View and Co                                                                                                    |                                                        |              |                                 |                                         |                       |      |               |               | npare All        |
| S.<br>No.                                                                                                    | Seller Name                                            | Offered Item | Additional/Financial<br>details | Verify Doc                              | Evaluate              | Rank | Status        | Offered Price | Price<br>Detail: |
| 1                                                                                                    | Tushar Pal 🛛 🚯                                         | View Details |                                 | View Documents &<br>Seek Clarifications | Verify Specifications | L1   | Not Evaluated | ₹31230.00     | Detail           |
| 2                                                                                                    | KYOCERA DOCUMENT<br>SOLUTIONS INDIA<br>PRIVATE LIMITED | View Details |                                 | View Documents &<br>Seek Clarifications | Verify Specifications | L2   | Not Evaluated | ₹124330.00    | Detail           |
| 3                                                                                                    | Test Industries ()                                     | View Details |                                 | View Documents &<br>Seek Clarifications | Verify Specifications | L3   | Not Evaluated | ₹136763.00    | Detail           |
| 4                                                                                                    | ASHOKA HIREFIN<br>SERVICES PRIVATE<br>LIMITED          | View Details |                                 | View Documents &<br>Seek Clarifications | Verify Specifications | L4   | Not Evaluated | ₹149196.00    | Detail           |

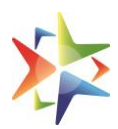

4.8. User can view the details of the offered item by clicking on the *View Details* under the Offered Item.

| ist Of S  | ellers Participated                 | Offered Product              |                  | _                              | ×               | e All | View and Cor  | npare All        |
|-----------|-------------------------------------|------------------------------|------------------|--------------------------------|-----------------|-------|---------------|------------------|
| S.<br>No. | Seller Name                         | Item Category                |                  | Offered Products               |                 |       | Offered Price | Price<br>Details |
| 1         | Tushar Pal 🛛                        | computer mouse or trackballs |                  | Make : Lenovo                  |                 |       | ₹31230.00     | Detail           |
| 2         | KYOCERA DOCUMENT<br>SOLUTIONS INDIA |                              |                  | View Product                   |                 | u     | ₹124330.00    | Detail           |
| 3         | Test Industries                     | computer mouse or trackballs |                  | Make : Lenovo<br>Model : Mouse |                 |       | ₹136763.00    | Detail           |
| 4         | ASHOKA HIREFIN<br>SERVICES PRIVATE  |                              |                  | View Product                   | Class           |       | ₹149196.00    | Detail           |
| 5         | LIMITED  Test Industries12345       | View Details                 | View Documents & | Verify Specifications          | L5 Not Evaluate | d     | ₹161629.00    | Detail           |

4.9. User can view the financial documents (if uploaded) of the bidder and other details like seller rating, participated on by clicking on the icon available under *Additional/Financial Details* section.

| list Of S | ellers Participat <i>r</i>                 | Additional Details       |                |                                         | -                     |    |               | ×  | iew and Cor | npare All        |
|-----------|--------------------------------------------|--------------------------|----------------|-----------------------------------------|-----------------------|----|---------------|----|-------------|------------------|
| S.<br>No. | Seller Name                                | Seller Name : Tushar Pal |                |                                         |                       |    |               |    | red Price   | Price<br>Details |
| 1         | Tushar Pal                                 | Seller Rating            | N/A            |                                         |                       |    |               |    | 230.00      | Detail           |
| 2         | KYOCERA DOCU                               | Participated On          | 28-11-2022 10: | 16:15                                   |                       |    |               |    | 4330.00     | Detail           |
|           | SOLUTIONS INE<br>PRIVATE LIMITE            | Financial Document       | -              |                                         |                       |    |               |    |             |                  |
| 3         | Test Industries                            |                          |                | View Documents &<br>Seek Clarifications | verny specifications  | L3 | Not Evaluated | र। | 36763.00    | Detail           |
| 4         | ASHOKA HIREFI<br>SERVICES PRIVA<br>LIMITED | N View Details<br>NTE    |                | View Documents &<br>Seek Clarifications | Verify Specifications | L4 | Not Evaluated | ₹1 | 49196.00    | Detail           |

4.10. User can view the documents uploaded by the bidders and seek clarification against each upload or generic clarification using the options available under the *Verify Doc* section.

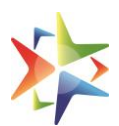

| Bid Documents Experiences Certificates | Other Certificates |                   |                            |
|----------------------------------------|--------------------|-------------------|----------------------------|
| Buyer Requirement                      | Document           | Evaluation Status | Clarifications             |
| Certificate (Requested in ATC)         | 16696106719131.pdf | Pending           | Create View History        |
| Generic Clarifications                 |                    | Pending           | Create <u>View History</u> |

4.11. User will be able to verify the MSE/MII Status of the bidders by clicking on the *Verify Status* option available under MSE Status section.

| S.<br>No. | Seller Name                                                  | Extra<br>Details | MSE Status             | Verify Doc                                    | Evaluate                 | Review | Rank | Status | Offered<br>Price | Price<br>Details |
|-----------|--------------------------------------------------------------|------------------|------------------------|-----------------------------------------------|--------------------------|--------|------|--------|------------------|------------------|
| 1         | KYOCERA<br>DOCUMENT<br>SOLUTIONS INDIA<br>PRIVATE<br>LIMITED |                  | Verify Status<br>MSE✔  | View<br>Documents &<br>Seek<br>Clarifications | Verify<br>Specifications | N/A    | L1   | -      | ₹ 480000.00      | Detail<br>Select |
| 2         | ASHOKA HIREFIN<br>SERVICES PRIVATE<br>LIMITED                |                  | Verify Status<br>MSE ✔ | View<br>Documents &<br>Seek<br>Clarifications | Verify<br>Specifications | N/A    | L1   | -      | ₹480000.00       | Detail<br>Select |

- 4.12. User can verify the technical specifications of the offered item by clicking on the *Verify Specification* under Evaluate section.
- 4.13. User can accept or reject the offering of the bidders by clicking on the Accept and Reject buttons respectively available on the Technical Specifications Comparison screen.

| Technical Specifications Cor                              | nparison         |                                  | ×                   |
|-----------------------------------------------------------|------------------|----------------------------------|---------------------|
| Bid Number : GEM/2022/B/88499<br>Seller Name : Tushar Pal |                  |                                  | Print Accept Reject |
| Comment Here :-                                           |                  |                                  | Add Comment         |
| Specification                                             | Title            | Bid Requirement (Allowed Values) | Offered             |
| Ungrouped                                                 | Warranty (years) | 1, 2, 3                          | 1                   |
|                                                           | Weight (gram)    | 10, 20, 30, 40, 50               | 10                  |
|                                                           | Connectivity     | Wired, Wire-less                 | Wire-less           |

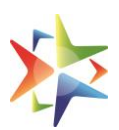

| Technical Specifications Comparison                                                                                                    | ×                      |
|----------------------------------------------------------------------------------------------------|------------------------|
| Bid Number : GEM/2022/B/88499 Seller Name : Tushar Pal                                                                                                    | Print Accept Reject    |
| Note: The reasons of rejection as being recorded shall be communicated / visible to the Bidder. Please ensure that the same are genuine, authentic and or avoid subsequent representations. The rejection reason should be on the basis of technical qualification or document verification. Comment Here :- | omprehensive enough to |
| Please select reason                                                                                                    | ✓<br>Add Comment       |

4.14. User will be able to view the financial breakup like Unit Price, GST and other details by clicking on *Details* option available under Financial Details section.

| Financial Bid Detail                       |          |                              | ×                             |
|--------------------------------------------|----------|------------------------------|-------------------------------|
| Seller Name : Tushar Pal                   |          |                              |                               |
| Category                                   | Quantity | Unit Price                   | Total Price                   |
| computer mouse or trackballs               | 123      | ₹ 120.000<br>(Inclusive GST) | ₹ 14760.00<br>(Inclusive GST) |
| GST as per Forward Charge Mechanism (Item) |          |                              |                               |
| Item Goods and services tax (%) - 1.5      |          |                              | ₹ 212.4                       |
| Item Goods and services tax (Cess) (%) - 1 |          |                              | ₹ 141.6                       |
| Item Goods and services tax (Cess 2) - 2   |          |                              | ₹ 246                         |
| computer mouse or trackballs               | 122      | ₹ 125.000<br>(Inclusive GST) | ₹ 15250.00<br>(Inclusive GST) |
| GST as per Forward Charge Mechanism (Item) |          |                              |                               |
| Item Goods and services tax (%) - 5        |          |                              | ₹ 706.916                     |
| Item Goods and services tax (Cess) (%) - 2 |          |                              | ₹ 282.766                     |
| Item Goods and services tax (Cess 2) - 1   |          |                              | ₹ 122                         |
|                                            |          |                              |                               |

4.15. Based on the evaluation, system will update the status of evaluated bidder and if a bidder is not evaluated then the same will be displayed as *Not Evaluated*.

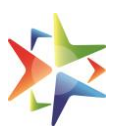

| List Of S | Sellers Participated                                   |              |                                 |                                               |                          | Down                    | load to Co | ompare All       | View and Com     | ipare All        |
|-----------|--------------------------------------------------------|--------------|---------------------------------|-----------------------------------------------|--------------------------|-------------------------|------------|------------------|------------------|------------------|
| S.<br>No. | Seller Name                                            | Offered Item | Additional/Financial<br>details | Verify Doc                                    | Evaluate                 | Review                  | Rank       | Status           | Offered<br>Price | Price<br>Details |
| 1         | Tushar Pal 🛛 🕚                                         | View Details |                                 | View<br>Documents &<br>Seek<br>Clarifications | Verify<br>Specifications | View<br>Representations | L1         | Disqualified     | ₹31230.00        | Detail           |
| 2         | KYOCERA DOCUMENT<br>SOLUTIONS INDIA<br>PRIVATE LIMITED | View Details |                                 | View<br>Documents &<br>Seek<br>Clarifications | Verify<br>Specifications | N/A                     | L2         | Qualified (*)    | ₹124330.00       | Detail           |
| 3         | Test Industries 0                                      | View Details |                                 | View<br>Documents &<br>Seek<br>Clarifications | Verify<br>Specifications | N/A                     | L3         | Qualified        | ₹136763.00       | Detail           |
| 4         | ASHOKA HIREFIN<br>SERVICES PRIVATE<br>LIMITED          | View Details |                                 | View<br>Documents &<br>Seek                   | Verify<br>Specifications | N/A                     | L4         | Not<br>Evaluated | ₹149196.00       | Detail           |

4.16. User can view and download the technical specifications of the bidders to compare by clicking on the *Download to Compare All* or *View and Compare All* option available on the top right of the evaluation screen.

| Evalua                                           | ation                                                                                                    |                                                                                                    |                                                                                                    |                                                                                          |                                                                                              |                                     |                                              |                     |                  |
|--------------------------------------------------|----------------------------------------------------------------------------------------------------|----------------------------------------------------------------------------------------------------|----------------------------------------------------------------------------------------------------|------------------------------------------------------------------------------------------|----------------------------------------------------------------------------------------------|-------------------------------------|----------------------------------------------|---------------------|------------------|
| Advi<br>1. In<br>2. Sy<br>3. In<br>4. In<br>then | isory:<br>the case of multiple L1<br>ystem will prompt for F-<br>case of split bid, Buyer<br>the case of MSE/MII P<br>all bids falling within ti | I, buyer must manda<br>orced RA if still mult<br>r will evaluate the ter<br>urchase Preference<br>he range of L1+X% r | atorily qualify or disqua<br>iple L1 are available af<br>chnical offers in the se<br>if L1 is not MSE, then<br>nust be evaluated. | lify all sellers/ser<br>ter Technical Eval<br>quential order: L1<br>all bids falling wit | vice providers whose  <br>uation in case of Prod<br>, L2, L3, etc.<br>hin the range of L1+X' | price is o<br>luct Bids<br>% must l | equal to L1 price.<br>3<br>be evaluated, sim | ilarly if L1 is not | MII,             |
| t Of Se                                          | ellers Participated                                                                                                    |                                                                                                    |                                                                                                    |                                                                                          |                                                                                              | Downlo                              | ad to Compare All                            | View and Cor        | npare All        |
| S.<br>No.                                        | Seller Name                                                                                                    | Offered Item                                                                                                    | Additional/Financial<br>details                                                                                                   | Verify Doc                                                                               | Evaluate                                                                                     | Rank                                | Status                                       | Offered Price       | Price<br>Details |
| 1                                                | Tushar Pal 🚯                                                                                                    | View Details                                                                                                    |                                                                                                    | View Documents &<br>Seek Clarifications                                                  | Verify Specifications                                                                        | L1                                  | Not Evaluated                                | ₹31230.00           | Detail           |
| 2                                                | KYOCERA DOCUMENT<br>SOLUTIONS INDIA<br>PRIVATE LIMITED                                                                                           | View Details                                                                                                    |                                                                                                    | View Documents &<br>Seek Clarifications                                                  | Verify Specifications                                                                        | L2                                  | Not Evaluated                                | ₹124330.00          | Detail           |
| 3                                                | Test Industries ()                                                                                                    | View Details                                                                                                    |                                                                                                    | View Documents &<br>Seek Clarifications                                                  | Verify Specifications                                                                        | L3                                  | Not Evaluated                                | ₹136763.00          | Detail           |
| 4                                                | ASHOKA HIREFIN<br>SERVICES PRIVATE                                                                                                    | View Details                                                                                                    |                                                                                                    | View Documents &<br>Seek Clarifications                                                  | Verify Specifications                                                                        | L4                                  | Not Evaluated                                | ₹149196.00          | Detail           |

- 4.17. In case of Multiple L1, system will prompt the user for the *Forced RA*.
- 4.18. For services, user will be able to opt for the RunL1 Selection option and the bidder needs to accept the offer within 72 hours.
- 4.19. As it is not mandatory for the user to evaluate all the bids in the single packet bid process, so user can evaluate the minimum number of bids as per the Splitting or MSE/MII Purchase Preference (if applicable) and confirm the same by clicking on *Confirm and Notify Bidders.*

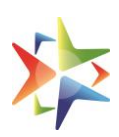

| 2                                                                         | KYOCERA DOCUMENT<br>SOLUTIONS INDIA<br>PRIVATE LIMITED                                                                                                    | View Details                                                                                                    |                                                                                                    | View Documents &<br>Seek Clarifications                                                                                                    | Verify Specifications                                                                                                    | L2                                                                               | Qualified®                                                                                                    | ₹124330.00                                                                                                    | Detail                                                                                     |
|---------------------------------------------------------------------------|----------------------------------------------------------------------------------------------------|----------------------------------------------------------------------------------------------------|----------------------------------------------------------------------------------------------------|----------------------------------------------------------------------------------------------------|----------------------------------------------------------------------------------------------------|----------------------------------------------------------------------------------|----------------------------------------------------------------------------------------------------|----------------------------------------------------------------------------------------------------|--------------------------------------------------------------------------------------------|
| 3                                                                         | Test Industries ()                                                                                                    | View Details                                                                                                    |                                                                                                    | View Documents &<br>Seek Clarifications                                                                                                    | Verify Specifications                                                                                                    | L3                                                                               | Qualified                                                                                                    | ₹136763.00                                                                                                    | Detail                                                                                     |
| 4                                                                         | ASHOKA HIREFIN<br>SERVICES PRIVATE<br>LIMITED <b>()</b>                                                                                                    | View Details                                                                                                    |                                                                                                    | View Documents &<br>Seek Clarifications                                                                                                    | Verify Specifications                                                                                                    | L4                                                                               | Not Evaluated                                                                                                    | ₹149196.00                                                                                                    | Detail                                                                                     |
| 5                                                                         | Test Industries12345                                                                                                    | View Details                                                                                                    |                                                                                                    | View Documents &<br>Seek Clarifications                                                                                                    | Verify Specifications                                                                                                    | L5                                                                               | Not Evaluated                                                                                                    | ₹161629.00                                                                                                    | Detail                                                                                     |
| 3) Bi<br>infor<br>4) A:<br>com<br>tend<br>of th<br>docu<br>after<br>certi | uyers should disqualify any Selie<br>mation.<br>sper para 7.3.5 on (Clarification<br>iparison of bids, the purchaser m<br>ierer does not comply or respond<br>be bid shall be sought, offreed or<br>uments which pre-existed at the f<br>r submission of the tender, only r<br>ificate, the certificate can be aske | rs submitting incorrect M<br>of Bids/Shortfall Docume<br>ay, at his discretion, ask t<br>by the date, his tender w<br>permitted. No post bid cl<br>ime of the tender openin<br>elated shortfall documen<br>ad for and considered. Ho | SE certificates or EMD E<br>ents) of the Manual for F<br>he bidder for clarificatio<br>ill be liable to be rejecte<br>artification at the initiativ<br>g and which have not un<br>ts should be asked for a<br>wever, no new supply o | Exemption document with<br>Procurement of Goods 201<br>ns on the bid. The request<br>d. Depending on the outco<br>e of the bidder shall be en<br>idergone change since the<br>ind considered. For examp<br>rder should be asked for s | respect to the Bid and may<br>7, issued by Ministry of Fin<br>for clarification shall be gi-<br>me, such tenders are to be<br>tertained. The shortfal info-<br>n. So far as the submission<br>le, if the bidder has submit<br>o as to qualify the bidder. | raise inc<br>ance, De<br>ven askir<br>ignored<br>rmation<br>of docu<br>ted a sup | cidents for disableme<br>partment of Expendit<br>ng the tenderer to res<br>or considered further<br>/ documents should<br>iments is concerned in<br>pply order without its | nt of the Sellers furnist<br>ture, During evaluation<br>pond by a specified da<br>. No change in prices c<br>be sought only in case<br>with regard to qualifica<br>completion / performa<br>Confirm And No | ning wrong<br>and<br>te. If the<br>or substance<br>of historical<br>tion criteria,<br>ince |
|                                                                           |                                                                                                    |                                                                                                    |                                                                                                    |                                                                                                    |                                                                                                    |                                                                                  |                                                                                                    |                                                                                                    |                                                                                            |
|                                                                           | Confirm Evaluation                                                                                                    | And Notify Bidd                                                                                                    | lers                                                                                                    |                                                                                                    |                                                                                                    |                                                                                  |                                                                                                    |                                                                                                    | ×                                                                                          |
| 3                                                                         | Are you sure you want                                                                                                    | to end evaluation? I                                                                                                    | Evaluation results                                                                                                    | will be published to                                                                                                    | sellers and public.                                                                                                    |                                                                                  |                                                                                                    |                                                                                                    | tail                                                                                       |
| 4                                                                         | Confirm & Proceed                                                                                                    |                                                                                                    |                                                                                                    |                                                                                                    |                                                                                                    |                                                                                  |                                                                                                    |                                                                                                    | tail                                                                                       |

#### 5. Representation to Challenge Buyer's Decision

0

Test Industries12345

0

View Details

5.1. Once buyer confirm and notify the bidders, results will be available publically.

Seek Clarifications

View Documents & Verify Specifications L5

Not Evaluated

₹161629.00

Detail

5.2. Bidder will be able to view the Technical Status of the participated bids and can challenge the buyer's decision by clicking on the representation option available on Bid listing page. (*Time available to raise representation – 48 hours from bid result publish*)

| BID NO: GEM/2022/B/88499                                 |                                            |                                 | Status: Evaluation<br>Bid/RA Status: Active |  |
|----------------------------------------------------------|--------------------------------------------|---------------------------------|---------------------------------------------|--|
| Items: Computer Mouse Or Trackballs,Computer Mouse Or    | Department Name And Address:               | Start Date: 24-11-2022 04:47:Pm |                                             |  |
| Irackballs                                               | Ministry Of Information And Broadcasting   | End Date: 28-11-2022 10:23:Am   |                                             |  |
| Quantity Required: 245                                   | All India Radio Edit Organization From N/A | ▲ BID Document                  |                                             |  |
| Technical Status: Disqualified 👁                         |                                            | L Participation Document        |                                             |  |
| Representation/Challenge Rejection: Click Here To Submit |                                            |                                 |                                             |  |
| EVALUATION                                               | BID AWARD                                  | View BID Results                |                                             |  |

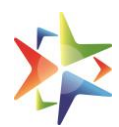

5.3. Bidder will be able to enter the representation description and upload documents in support of the representation and submit.

|                          | Representation/Challe                                   | enge Rejection                                                                                                    | ×        | Bid Listing  |
|--------------------------|---------------------------------------------------------|----------------------------------------------------------------------------------------------------|----------|--------------|
| Bids/RA                  | Bid Number: GEM/2022/B/                                 | 88499                                                                                                    | <b>A</b> | ٩            |
|                          | Disqualification Reason                                 | visqualification Reason Technical specification Mismatch                                                                    |          | aluation     |
| Items: Con<br>Trackballs | Disqualification Comment                                | The rejection reason should be on the basis of technical qualification or document verification.The(Read more)              |          | atus: Active |
| Quantity Re              | Representation Description                              | 1: (Max 1000 Characters Allowed)                                                                                            |          |              |
| Technical S              | sample representation for                               | r demo purpose only                                                                                                    |          |              |
| Representa               |                                                         |                                                                                                    | 6        |              |
|                          | Upload Supporting Docume                                | ent: (Only Pdf File Of Less Than 5 MB.)                                                                                     |          |              |
|                          | Choose file Compliance                                  | Doc.pdf                                                                                                    |          |              |
|                          |                                                         |                                                                                                    |          |              |
|                          | Advisory : Please submit a<br>Accept/Reject your repres | a one-time representation to the Buyer. Buyer can review the representation and seek further clarification or<br>sentation. |          |              |
| 10 All D                 |                                                         |                                                                                                    |          |              |

5.4. Bidder can view the history of the representation by clicking on the view Representation History option available on the bid listing page.

| च्या संची |                        |                                         |                                               |   |                                |
|-----------|------------------------|-----------------------------------------|-----------------------------------------------|---|--------------------------------|
|           | Bids/RA                | Representation Histor                   | y                                             | × | Q                              |
| -         |                        |                                         | Representation Initiated At: 29-11-2022 14:54 |   |                                |
|           | BID NO: C              | Representation/Challenge<br>Description | sample representation for demo purpose only   |   | luation<br>: <b>us:</b> Active |
|           | Items: Co<br>Trackball | Seller Uploaded Document                | View file                                     |   |                                |
|           | Quantity               | Representation Status                   | Pending                                       |   |                                |
|           | Technica               |                                         |                                               | * |                                |
|           | Represen               |                                         |                                               |   |                                |
|           | Representation         | n History: View                         |                                               |   |                                |

5.5. Buyer can view and address the representations by clicking on the *View Representation* under the Review section.

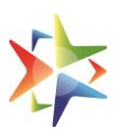

| List Of S | ellers Participated                                    |              |                                 |                                               |                          | Down                    | load to Co | ompare All       | View and Corr    | ipare All        |
|-----------|--------------------------------------------------------|--------------|---------------------------------|-----------------------------------------------|--------------------------|-------------------------|------------|------------------|------------------|------------------|
| S.<br>No. | Seller Name                                            | Offered Item | Additional/Financial<br>details | Verify Doc                                    | Evaluate                 | Review                  | Rank       | Status           | Offered<br>Price | Price<br>Details |
| 1         | Tushar Pal 🏾 🕚                                         | View Details |                                 | View<br>Documents &<br>Seek<br>Clarifications | Verify<br>Specifications | View<br>Representations | L1         | Disqualified     | ₹31230.00        | Detail           |
| 2         | KYOCERA DOCUMENT<br>SOLUTIONS INDIA<br>PRIVATE LIMITED | View Details |                                 | View<br>Documents &<br>Seek<br>Clarifications | Verify<br>Specifications | N/A                     | L2         | Qualified ()     | ₹124330.00       | Detail           |
| 3         | Test Industries 0                                      | View Details |                                 | View<br>Documents &<br>Seek<br>Clarifications | Verify<br>Specifications | N/A                     | L3         | Qualified ()     | ₹136763.00       | Detail           |
| 4         | ASHOKA HIREFIN<br>SERVICES PRIVATE<br>LIMITED          | View Details |                                 | View<br>Documents &<br>Seek                   | Verify<br>Specifications | N/A                     | L4         | Not<br>Evaluated | ₹149196.00       | Detail           |

5.6. Buyer will be able to accept or reject the representation from the View Representation Details screen.

| ist Of    | View Representation De                  | ails                                                                                   | ×           |   |
|-----------|-----------------------------------------|----------------------------------------------------------------------------------------|-------------|---|
|           | Seller Name: Tushar Pal                 | Representation Initiated At: 29-11-2022 14:54                                          | : All       |   |
| S.<br>No. | Representation/Challenge<br>Description | sample representation for demo purpose only                                            | ce<br>tail: | s |
| 1         | Seller Uploaded Document                | <u>View file</u>                                                                       | tail        |   |
|           | Response Description:                   |                                                                                        |             |   |
| 2         | Accepted - sample text                  |                                                                                        | tail        |   |
|           |                                         |                                                                                        |             |   |
| 3         | Advisory - If required Pure             | re can eask elarification from the coller in the elarification window                  | tail        |   |
|           | Auvisory . Il required, buye            |                                                                                        |             |   |
| 4         | Accept The Representation A             | nd Mark Seller As Qualified Reject The Representation And Leave Seller As Disqualified | tail        |   |

5.7. It is mandatory for the buyer to address all the representations raised by the bidders against their disqualification.

#### 6. Order Creation

- 6.1. Once all the representations are addressed by the buyer then buyer will be able to proceed for the order creation.
- 6.2. Buyer can perform following actions before creating demand and draft order:
  - a) Need to Negotiate with L-1

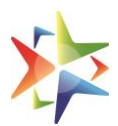

- b) Price Match with the eligible bidders
- c) Seek offer validity extension
- d) Cancel Bid
- 6.3. Buyer will be able to create order by clicking on the *Create Demand and DraftOrder* Option available on the Evaluation screen.

| Actions    I. Request for Price match with L1. Price match requests will be initiated from the buyer panel and sent to eligible  Allocate quantity to be awarded. Allocation of quantity to eligible MSE & MII seller will have to done by the buy  Offer Validity extension - Buyer and L1 sellers can mutually extend the offer validity online.  Cancel Bid - Buyer has an option to cancel the Bid before award of bid. | ole(MSE/MII/Others in case of split Bid) sellers.<br>yer as per his judgement as per MSE-MII policy. |
|----------------------------------------------------------------------------------------------------|----------------------------------------------------------------------------------------------------|
| <ol> <li>Negotiation with LT is not allowed after the Create Demand and Draft Order', If option clause is published in the<br/>Occupation of the contract creation, quantity can only be increased.</li> <li>DP Extension is allowed after the 'Create Demand and Draft Order' step.</li> </ol>                                                                                                    | e Bid document. Pre contract quantity can be                                                         |
| Cancel Bid Seek Offer Validity Extension Need to Negotiate with L-1?                                                                                                    |                                                                                                    |
| Create Demand and Draft Order                                                                                                    |                                                                                                    |
|                                                                                                    | Create Demand and Draft Order                                                                        |

#### 7. Bid and Contract Document

- 7.1. Type of Bid will be published in the bid document for bidder's reference.
- 7.2. There is no change in the contract generation and contract document.

| Bid to RA enabled                                                        | No                                         |
|--------------------------------------------------------------------------|--------------------------------------------|
| RCM Applicable                                                           | Yes                                        |
| Annual Maintenance Charges Required                                      | Yes                                        |
| Type of Bid                                                              | Single Packet Bid                          |
| Primary product category                                                 | computer mous <mark>e</mark> or trackballs |
| Time allowed for Technical Clarifications<br>during technical evaluation | 2 Days                                     |
| Evaluation Method                                                        | Total value wise evaluation                |